## 

詳細検索を使いこなそう 検索項目を選び、AND、OR、 NOT検索ができます 全ての項目から NACSIS-ID 検索条件 書名に左の語を含む 書誌ID 書名(完全形) 標準分類 全ての項目から v 著者名に左の語を含む 所蔵分類 書名に左の語を含む AND 🗸 ~ 出版社・出版者 LCCN 著者名に左の語を含む 🗸 AND 🗸 件名 NDLCN · NDLP ISBN CODEN 並び順: 出版年(降順) ¥ 一覧表示件数: 20 ~ ISSN 全国書誌番号 Q検索 シクリア 請求記号 共通コード 資料番号 その他のコード 資料区分 館室 検索オプション (全学) 出版年: A AND B □ - 和図書 中央図書館 「A」「B」の両方を含む資料 出版国: □ - 洋図書 理学部分室 (指定なし) v を検索する 工学部分室 □ 雑誌 言語: (指定なし) ~ 薬学部分室 A OR B 一 和雑誌 0 スポーツ科学部分室 「A」「B」の少なくともいずれ — 洋雑誌 R 分野: (全分野) v 法科大学院 か一つを含む資料を検索する □ 電子ジャーナル 医学部分館 A NOT B 所在: (指定なし) ~ □ 電子ブック 筑紫病院図書室 IN 「A」の検索結果から、 □ 視聴覚資料 研究推進部 0 「B」の検索結果をのぞいた □ マイクロ ものを検索する □ 学位論文

| 資料区分<br>効率よく検索しよう |            | 図書を探したい ▲ 図書 + 雪子ブック                           |  | <ul> <li>書名か正確にわかっている場合は</li> <li>書名(完全形)</li> <li>で検索しよう</li> </ul> |  |  |
|-------------------|------------|------------------------------------------------|--|----------------------------------------------------------------------|--|--|
| 図書冊子体の図書          |            | ◆ 凶音 「 电 」 ク ク ク ク ク ク ク ク ク ク ク ク ク ク ク ク ク ク |  | <b>例</b> 「経済」というタイトルの<br>「冊子体の雑誌」を検索する場合                             |  |  |
| 雑誌 冊子体の雑誌         |            |                                                |  |                                                                      |  |  |
| 電子ジャーナル           | 電子化された雑誌   |                                                |  | 資料区分の「雑誌」にチェックし、                                                     |  |  |
| 電子ブック             | 電子化された図書   | 紀要(た学が発行して)を探したい                               |  | キーワードに「経済」と入力しますが、                                                   |  |  |
| 視聴覚資料             | CD、DVD、ビデオ | ▶ 雑誌 + 電子ジャーナル                                 |  | 快緊項日の違いに結果が違いより                                                      |  |  |
| マイクロ              | マイクロ資料     | 新聞を探したい                                        |  | 書名に左の語を含む ◆ 845件                                                     |  |  |
| 学位論文              | 修士論文       | ▶雑誌 + マイクロ                                     |  | 書名(完全形) → 2件                                                         |  |  |

ファセットを使いこなそう 検索結果は画面左側のファセットでも絞り込むことができます

| 殺込条件                                                                                                    | 検索結果                  | キダの所蔵を検索した起葉です。 電子ブック・電                                                                                                    | 例 1 図書館ウェブサイトトップページの<br>「簡易検索」でキーワード欄に                           | (検索結果2025年3月) |
|----------------------------------------------------------------------------------------------------|-----------------------|----------------------------------------------------------------------------------------------------|------------------------------------------------------------------|---------------|
| ○所職款:中央回動前<br>校込項目                                                                                                    | 検索キーワード::<br>該当件数:79件 | ルビン 並び順: 出版年(陶順) √ 一覧表示件数: 20 √件<br>1 2 3 4 5                                                                                                    | 「プレゼン」と入力して検索                                                    | 検索結果127件      |
| デーク短期<br>● 全てのデーク短期<br>日間で(20)<br>日間で(20)<br>日間で(20)<br>日間で(20)<br>2000-2005 (4)<br>2010-2015 (4)<br>2010-2015 (4)<br>2010-2015 (5)<br>2000-2009 (2)<br>日間町で、クティング (4) |                       | ○メール注意         ○アイル出力         ③ いういにた いういせどう         ○ アメール注         ○ いういにた いういせどう           コニュニケーション力を高めるプレビン・発表術 / 上切博亨,大谷子         :         里見安那着           1 回調         ○         「「「」」「「」」「「」」」「「」」」「「」」」」」「「」」」」」         :         ()           1 回調         ○         「「」」」「「」」」」         :         ()         :         ()           1 回調         ○         「」」」         :         ()         :         ()         :           1 回請         ○         」」」         :         ()         :         :         ()         :         :         :         :         !         !:         !         :         !         :         !         !         :         !         !         !         !         :         !         !         :         !         !         !         :         !         !         :         !         :         :         !         :         !         :         :         :         :         :         :         :         :         :         :         :         :         :         :         :         :         :         :         :         :         :         :         :         : | <ul> <li>ファセットをクリックして絞り込みます</li> <li>・所蔵館「中央図書館」をクリック</li> </ul> | 検索結果 79件      |
|                                                                                                    |                       | デール・カーネギー違い分で基きつバーブレゼンの技法:8つのジャンルと40のステ<br>ップ / 名村抵也責                                                                                                    | 3 ・出版年「2020-2025」をクリック                                           | 検索結果 4件       |
|                                                                                                    |                       | <ul> <li>東京:は3出版,2020.10</li> <li>第 回席</li> <li>所 任 論来起号</li> <li>コメント</li> <li>中元47 回着</li> <li>809.2/M47/1</li> </ul>                                                                                                    | 検索結果の並べ替えや、表示件数の変更が                                              | できます          |
| + More<br>言語<br>日本語 (79)<br>四语 (19)                                                                                                    | 3.                    | ブレゼンテーション入門:学生のためのブレゼン上達術 / 大出牧編著; 直江健介省<br>東京: 園勝義塾大学出版会, 2020.8 (アカデミック・スキルズ)<br>■ 図演 所属作物: :仟                                                                                                    | ▶ 絞り込みを解除する場合は                                                   | ]をクリックします     |

В Α

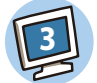

## 検索結果詳細画面を使いこなそう

資料の詳細情報や現在の状態などを確認できます。 予約、取寄せ、中央自動書庫資料の出庫手続きもできます。

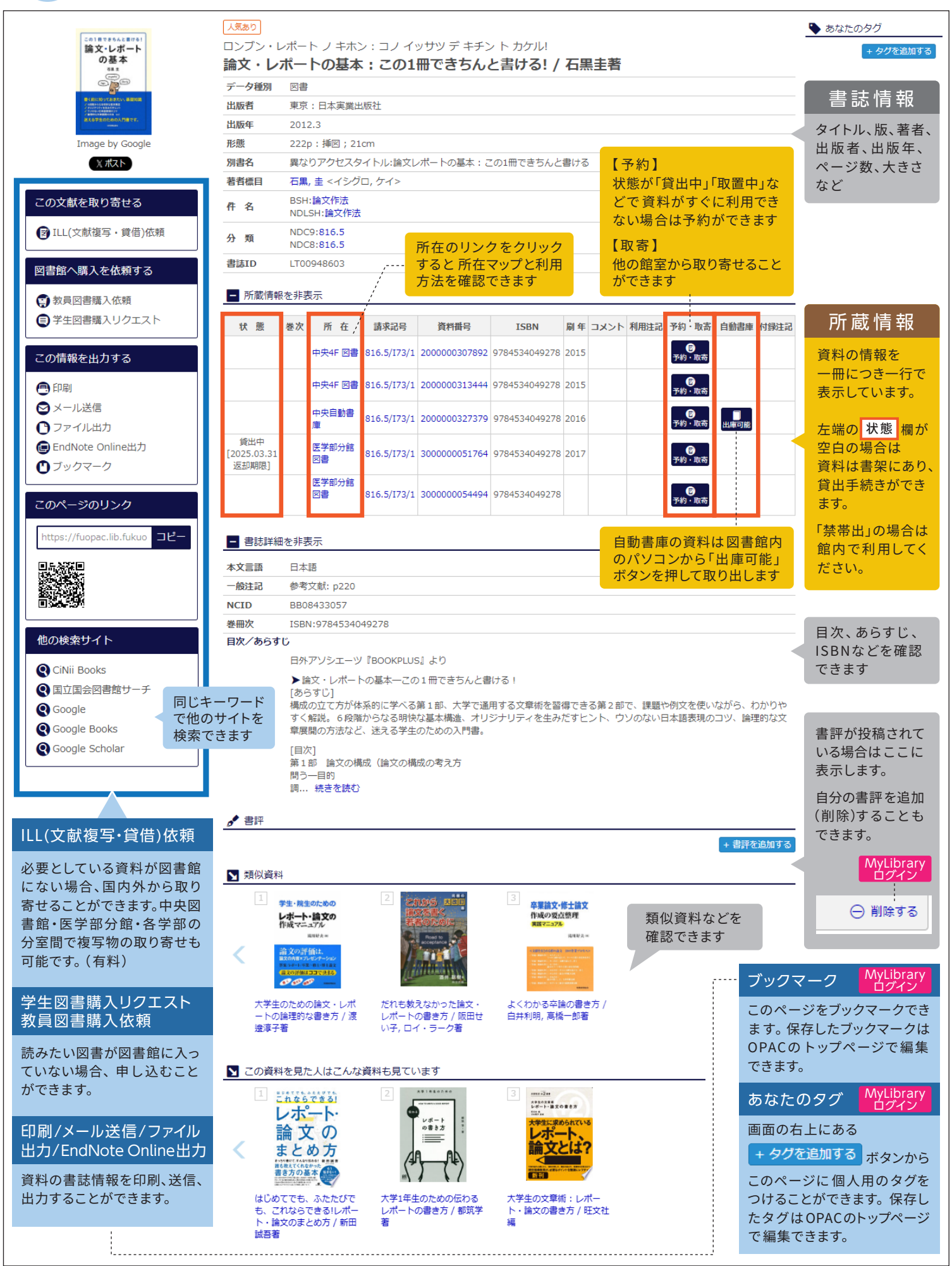